## TD2300A / TD2700F – Changing Vehicle Layout. (Single Relay System)

## Step 1: Changing the Layout

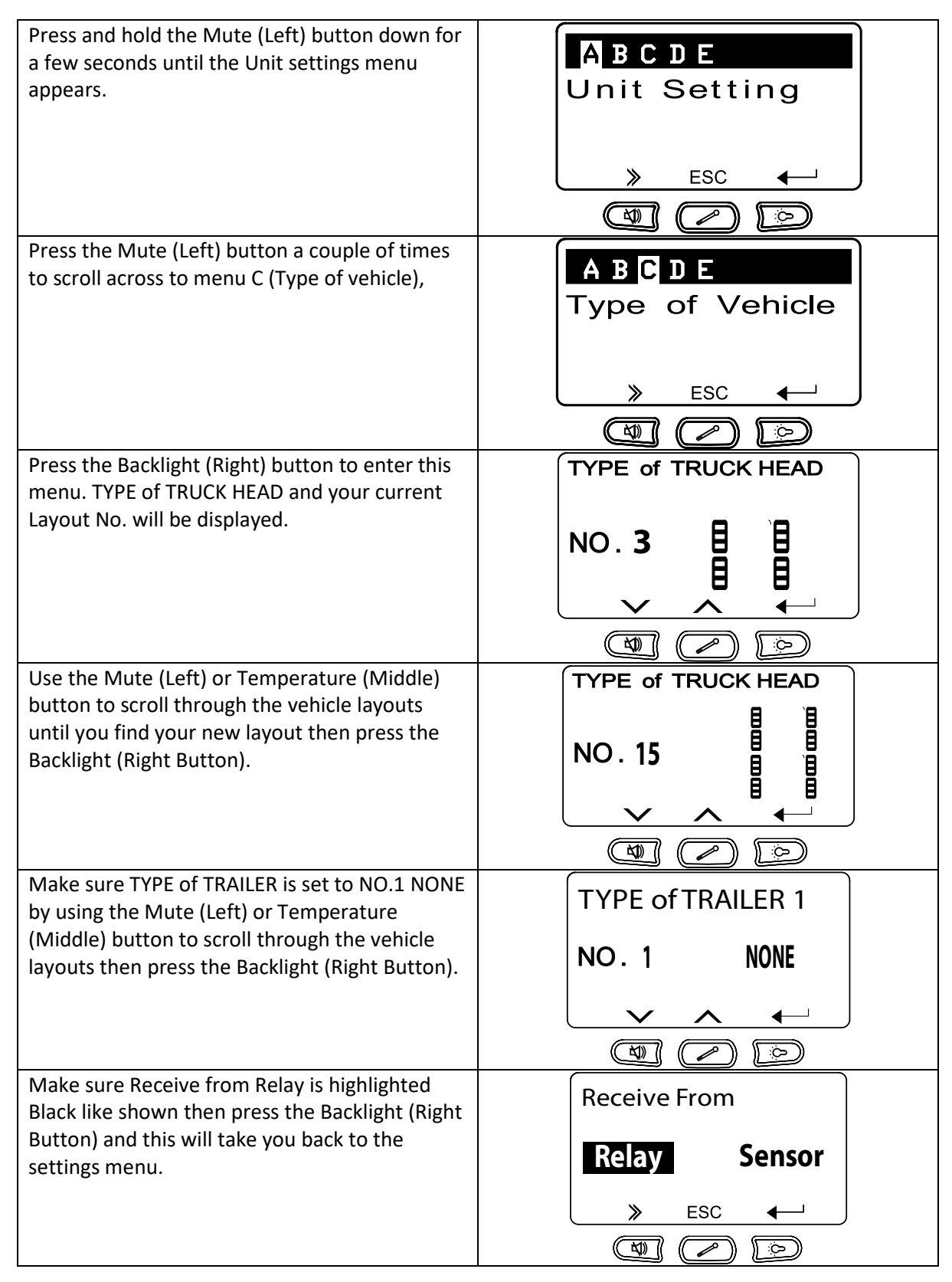

## Step 2 - Saving the new layout to the relay.

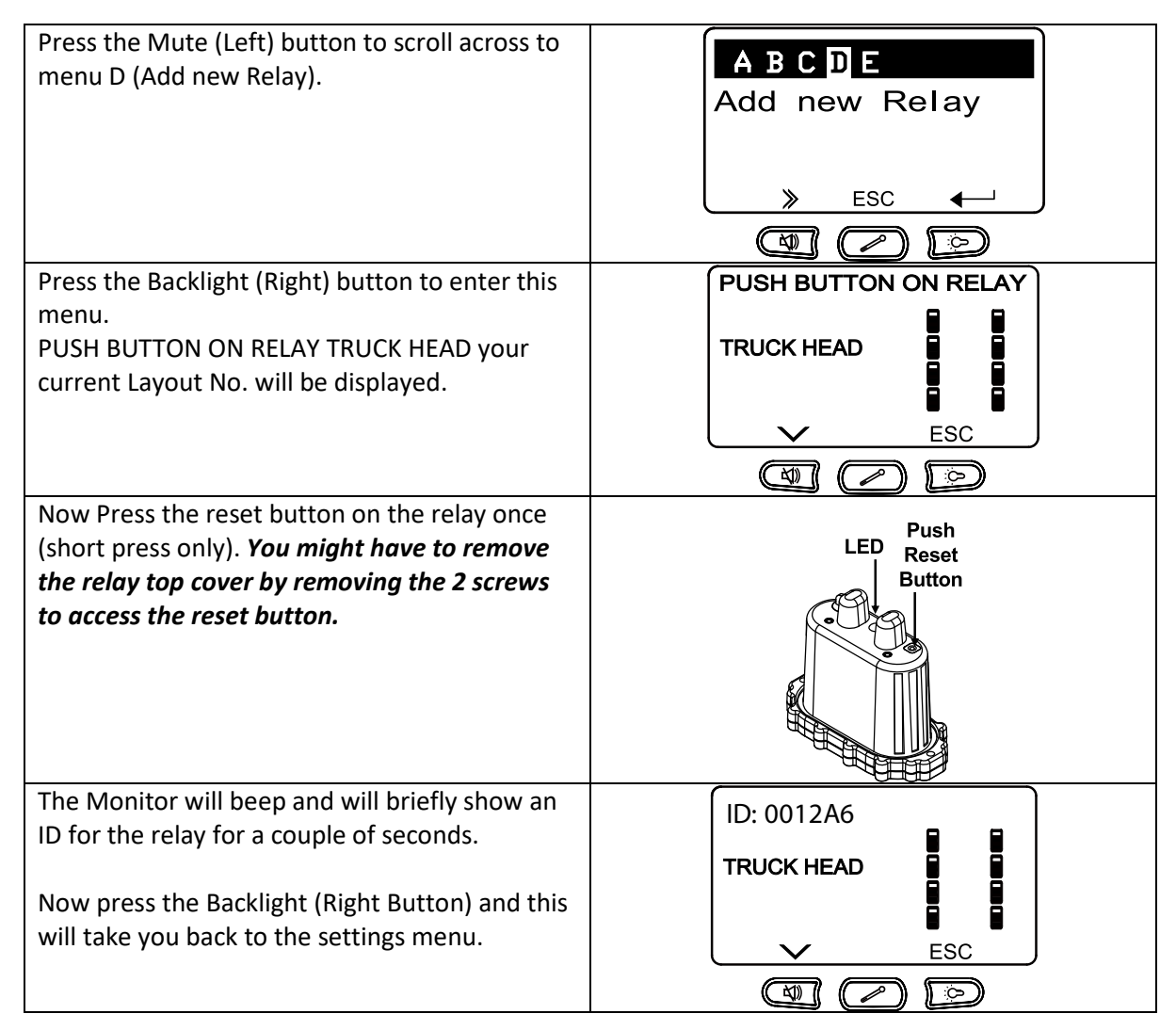

Switch the monitor off and on or press the Temperature (middle) button to exit the menu.

The new layout is now saved to the monitor and relay. Note: If you skip step 2, it will keep defaulting back to the original layout.